# Filterboxen auf Seiten mit Terminlisten

| BILDUNGS- &<br>TAGUNGSHÄUSER<br>VIERZENNHEILIGEN                                                                                    |                                   |                                                                                                    | H><br>0  |
|----------------------------------------------------------------------------------------------------|-----------------------------------|----------------------------------------------------------------------------------------------------|----------|
| Alle Termine<br>Spiritualität<br>Persönlichkeit<br>Theologie<br>Kirche                                                              | Mittwoch<br>14<br>Juli 2021       | Mit Volldampf in die Katastrophe?<br>14. Juli 2021 - 12. Sep. 2021<br>Karikaturen aus Ost- und Westeuropa zur Umwelt- und Klimakrise - Ist die Welt<br>noch zu retten? Tun wir genug um die Klimakrise noch in den Griff zu bekommen?<br>Für Karikaturistinnen und Karikaturisten ist die Sache eindeutig<br>Mehr | 2        |
| Nachhaltige Entwicklung<br>Gesellschaftliches Engagement<br>Fortbildungen für Mitarbeitervertretungen<br>Q Suche in Liste<br>Archiv | Sonntag<br><b>18</b><br>Juli 2021 | Eine Lesereihe mit Papst Franziskus<br>Gelesen: "Laudato Si"<br><sup>18. Juli 2021 15:00 - 17:00</sup><br>Im Mai 2015 veröffentlichte Papst Franziskus das wohl bedeutendste päpstliche<br>Lehrschreiben der vergangenen Jahrzehnte: "Laudato Si" –Über die Sorge für das<br>meinsame Haus"<br>Mehr               | ⊙<br>ge- |
| 1021 Aug                                                                                                    | Mittwoch                          | Test<br>28. Juli 2021 9:19 - 10:19                                                                                                    | 0        |

#### Autoren

Stabsstelle Medien- und Projektarbeit des Erzbischöflichen Ordinariats Bamberg Laura Köhler / Jürgen Eckert Domplatz 2 96049 Bamberg

Tel. 09 51 5 02 15 36 Fax 09 51 5 02 15 39 Mobil 01 79 3 22 09 33 E-Mail eckert@erzbistum-bamberg.de

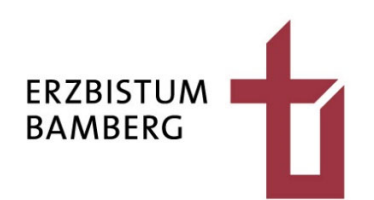

# Inhalt

| 1   | Ziel                                             | 3 |
|-----|--------------------------------------------------|---|
| 2   | Listen als Favoriten                             | 4 |
| 2.1 | Vorbemerkung                                     | 4 |
| 2.2 | Eine Liste zum Favoriten machen                  | 4 |
| 2.3 | Favoriten-Listen in Navigationsspalten einsetzen | 4 |
| 3   | Konfiguration des Elements                       | 7 |
| 3.1 | Öffnen des Konfigurationsdialogs                 | 7 |
| 3.2 | Einrichten eines Inhalts-Filters                 | 7 |
| 3.3 | Einsetzen einer Sortier-Leiste                   | 9 |

# 1 Ziel

In diesen Tutorial lernen Sie, wie Sie Ihren Veranstaltungen eine gefilterte Veranstaltungsliste hinzufügen können. Die Besucherinnen und Besucher der Seite können sich Termine so sowohl von den Themen wie auch nach Zeiträumen gefiltert anzeigen lassen.

| Programm zum Download                     | ⊙ ( | Gefilterte Ve | eranstaltungslisten                                                                                            | 0     |
|-------------------------------------------|-----|---------------|----------------------------------------------------------------------------------------------------|-------|
| Unsere Veranstaltungen                    | ^   |               | Neue Veranstaltung                                                                                             | 0     |
| Alle Termine                              |     | Freitag       | 2. Juli 2021 9:41 - 9. Juli 2021 9:41                                                                          |       |
| Spiritualität                             |     | 7             | Mehr                                                                                                    |       |
| Persönlichkeit                            |     | Luli 2021     |                                                                                                    |       |
| Theologie                                 |     | 300 2021      |                                                                                                    |       |
| Kirche                                    |     |               |                                                                                                    |       |
| Nachhaltige Entwicklung                   |     |               | Ausstellung                                                                                                    | 0     |
| Gesellschaftliches Engagement             | -   | Mitturech     | Mit Volldampf in die Katastrophe?                                                                              | 0     |
| Test                                      |     | Mittwoch      | 14. Juli 2021 - 12. Sep. 2021<br>Karikaturan aug Oct. und Wasteurana aug Henuelt. und Klimaksica. Ist die Walt |       |
| Test 2                                    |     | 14            | noch zu retten? Tun wir genug um die Klimakrise noch in den Griff zu bekommen                                  | 1?    |
| Fortbildungen für Mitarbeitervertretungen |     | Juli 2021     | Für Karikaturistinnen und Karikaturisten ist die Sache eindeutig                                               |       |
| Q Suche in Liste                          | 6   |               | Mehr                                                                                                    |       |
|                                           |     |               | Eine Lesereihe mit Papst Franziskus                                                                            | 0     |
| 📎 Kategorien                              | ^   | Sonntag       | Gelesen: "Laudato Si"                                                                                          | -     |
| S Alle                                    |     | 10            | 18. Juli 2021 15:00 - 17:00<br>Im Mai 2015 veröffentlichte Panst Franziskus das wohl bedeutendste nänstliche   |       |
| S Veranstaltungen (4)                     |     | 10            | Lehrschreiben der vergangenen Jahrzehnte: "Laudato Si' –Über die Sorge für da:                                 | s ge- |
| Veranstaltungen der Bildungshäuser (4)    |     | Juli 2021     | meinsame Haus*                                                                                                 |       |
| Nachhaltige Entwicklung (2)               |     |               | Mehr                                                                                                    |       |
| Spiritualitat (1)     Theologie (1)       |     |               |                                                                                                    |       |
|                                           |     |               | Test                                                                                                    | 0     |
| C Archiv                                  | •   | Mittuoch      | 28. Juli 2021 9:19 - 10:19                                                                                     | -     |
| A 2021                                    | •   | MILLWOLT      | Mehr                                                                                                    |       |
| 2021                                      | ^   | 28            |                                                                                                    |       |
| Jul Jul                                   |     | Juli 2021     |                                                                                                    |       |

# 2 Listen als Favoriten

## 2.1 Vorbemerkung

Wollen Sie einen Filterblock in Ihre Veranstaltungsliste einbauen, erscheint die Liste zwei Mal: einmal als eigentliche Darstellung und im Filterblock.

## 2.2 Eine Liste zum Favoriten machen

Navigieren Sie zu Ihrer gewünschten Veranstaltungsliste.

#### Veranstaltungslisten gefiltert

|                        | Still werden - Atem spüren - offen sein für Gott   RAUM FÜR STILLE - Meditation                                                                                                    |
|------------------------|----------------------------------------------------------------------------------------------------|
| Sonntag                | 27. Jan. 2019 15:00 - 18:00                                                                                                    |
| <b>27</b><br>Jan. 2019 | Curabitur ligula sapien, tincidunt non, euismod vitae, posuere imperdiet, leo. Maece-<br>nas malesuada. Praesent congue erat at massa. Sed cursus turpis vitae tortor.<br>Donec posuere vulputate arcu. |
|                        | Mehr                                                                                                    |

6

Wählen Sie die mittlere der Zielscheiben aus, die Sie auf der rechten Seite finden. Diese Zielscheibe ist für Ihre gesamte Liste zuständig. Alle Änderungen, die Sie dort vornehmen, wirken sich auf alle Objekte der Terminliste aus. Klicken Sie auf das Herz-Symbol.

# Veranstaltungslisten gefiltert Image: Constant and the spin of the sein für Gott Sonntag Still werden - Atem spüren - offen sein für Gott 27 Z7 Jan. 2019 Curabitur ligula sapien, tincidunt non, euismod vitae, posuere imperdiet, leo. Maecenas malesuada. Praesent congue erat at massa. Sed cursus turpis vitae tortor. Donec posuere vulputate arcu. Mehr

## 2.3 Favoriten-Listen in Navigationsspalten einsetzen

Diese Liste ist nun gespeichert und kann über das oben links zu findende Clipboard ausgewählt werden.

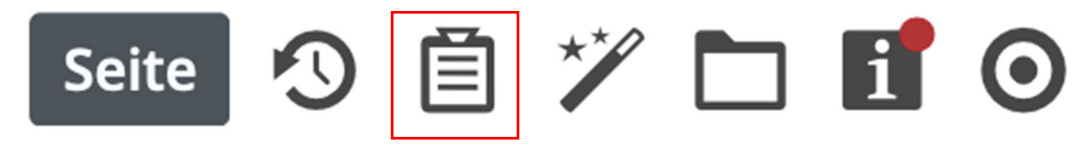

Klicken Sie auf das Clipboard und wählen Sie Ihre Liste aus.

| Seite 🔊                                                                                                    | ē 🏏 🗅 🖪 Ø                                                                                           |            |  |  |
|----------------------------------------------------------------------------------------------------|----------------------------------------------------------------------------------------------------|------------|--|--|
| Favoriten                                                                                                    | Zuletzt genutzt                                                                                     | Bearbeiten |  |  |
| Veransta<br>/.content/list-                                                                                                    | ltungsliste gefiltert<br>m/list_00023.xml                                                           |            |  |  |
| Gruppen - Kindergarten - Diamantgruppe - Stammpersonal /sites/kindergaerten/bayreuth/kinderhaus-stvinzenz-bayreuth/.content/list_00025.xml |                                                                                                    |            |  |  |
| Mercury<br>/sites/ordinar                                                                                                    | Bistümer Fußbereich: Soziale Medien<br>iat/berufederkirche-bamberg/.content/flexible-m/fc_00002.xml |            |  |  |

Bewegen Sie die Maus auf den Balken mit dem Favoriten. Es zeigt sich ein Button mit neun Punkten.

| Favoriten          | Zuletzt genutzt                                   | Bearbeiten |
|--------------------|---------------------------------------------------|------------|
| Verar<br>/.content | staltungsliste gefiltert<br>list-m/list_00023.xml |            |

Klicken Sie ihn an und ziehen Sie das Element bei gedrückter linker Maustaste an die Stelle in der Navigationsleiste, an der der gefilterte Block erscheinen soll.

Ziehen Sie die Liste beispielsweise unter den Navigationsblock.

| Programm zum Download                                                                                                   | Overanstalt                          | ungslisten gefiltert                                                                                                    |            |
|----------------------------------------------------------------------------------------------------|--------------------------------------|----------------------------------------------------------------------------------------------------|------------|
| Unsere Veranstaltungen<br>Alle Termine<br>Spiritualität<br>Persönlichkeit<br>Theologie<br>Kirche                        | Sonntag<br>27<br>Jan. 2019           | Still werden - Atem spüren - offen sein für Gott<br>RAUM FÜR STILLE - Meditation<br>27. Jan. 2019 15:00 - 18:00<br>Curabitur ligula sapien, tincidunt non, euismod vitae, posuere imperdiet, leo<br>nas malesuada. Praesent congue erat at massa. Sed cursus turpis vitae tort<br>Donec posuere vulputate arcu.<br>Mehr                                                   | . M        |
| Nachhaltige Entwicklung<br>Gesellschaftliches Engagement<br>Test<br>Test 2<br>Fortbildungen für Mitarbeitervertretungen | Donnerstag<br><b>21</b><br>Feb. 2019 | Wieder im Angebot<br>Prozession nach St. Sigismund in Oberwittighausen<br>21. Feb. 2019 1400 - 22. Feb. 2019 12:00<br>Nullam dictum felis eu pede mollis pretium. Integer tincidunt. Cras dapibus.<br>mus elementum semper nisi. Aenean vulputate eleifend tellus. Aenean leo li<br>portitior eu, consequat vitae, eleifend ac, enim. Aliquam lorem ante, dapibus<br>Mehr | Viv<br>igu |
|                                                                                                    | Montag<br><b>1</b><br>Apr. 2019      | Lasst es brennen<br>Großes Osterfeuer auf der Pfarrwiese<br>1. Apr. 2019 16:00<br>Donec elit libero, sodales nec, volutpat a, suscipit non, turpis. Nullam sagitti<br>pendisse pulvinar, augue ac venenatis condimentum, sem libero volutpat nit<br>pellentesque velit pede quis nunc.<br>Mehr                                                                            | s. S       |

Klicken Sie im neu erscheinenden Fenster auf "Wiederverwenden", da Sie die gleiche Liste verwenden wollen.

| Aktion auswählen                                                 | ×               |
|------------------------------------------------------------------|-----------------|
| Veranstaltungsliste gefiltert<br>/.content/list-m/list_00023.xml |                 |
| Wollen Sie diesen Inhalt kopieren oder wiederverwenden?          |                 |
| Kopieren                                                         | Wiederverwenden |

Eine mögliche Ansicht, die Sie erzeugt haben, könnte so aussehen:

| $\leftarrow$ $\rightarrow$ C $\triangle$ a opencms.erzbistum-bamberg.de/bildung-spiritualitaet/unsere-verans                                                    | staltungen/liste/                 | \$                                                                                                    | 🐵 🖪 🕻      |
|----------------------------------------------------------------------------------------------------|-----------------------------------|----------------------------------------------------------------------------------------------------|------------|
| 👯 Apps 📃 cms 📃 Projekte 📃 E-Mail 📃 shopping 📃 sport 📃 kinder 📃 PGR-Wa                                                                                           | ahl 📙 software 📙 Rechnun          | gen 📙 schulungen 📃 Datenschutz 📃 Domberg 📃 fluge 📃 Freizeit 📃 zoom                                                                                                    |            |
| Seite 🕢 📋 🏏 🛅 🚺 🧿                                                                                                    |                                   | EnCms                                                                                                    | ≡          |
|                                                                                                    |                                   |                                                                                                    | 230        |
|                                                                                                    |                                   | Bildungshäuser Vierzehnheiligen / Bildung & Spiritualität / Unsere Veranstaltungen /                                                                                                    | Liste      |
| Programm zum Download                                                                                                    | Termine                           |                                                                                                    | 0          |
| Unsere Veranstaltungen ^<br>Alle Termine                                                                                                    | Mittwoch                          | Ausstellung<br>Mit Volldampf in die Katastrophe?                                                                                                    | o          |
| Liste<br>Spiritualität<br>Persönlichkeit                                                                                                    | <b>14</b><br>Juli 2021            | Karikaturen aus Ost- und Westeuropa zur Umwelt- und Klimakrise - Ist die Welt<br>noch zu retten? Tun wir genug um die Klimakrise noch in den Griff zu bekommen<br>Für Karikaturistinnen und Karikaturisten ist die Sache eindeutig | t<br>n?    |
| Theologie<br>Kirche                                                                                                    |                                   | Mehr                                                                                                    | 0          |
| Nachhaltige Entwicklung<br>Gesellschaftliches Engagement<br>Fonbildungen für Mitarbeitervertretungen                                                            | Sonntag<br><b>18</b><br>Juli 2021 | Celesen: "Laudato Si"<br>16. Juli 2015:00-1700<br>Im Mai 2015 veröffentlichte Papst Franziskus das wohl bedeutendste päpstlicht<br>Lehrschreiben der vergangenen Jahrzehnte: "Laudato Si"–Über die Sorge für dar<br>meinsame Haus" | e<br>s ge- |
| 14     Juli 2021     Mittwoch       Ausstellung<br>Mitt Volldampf in die Katastrophe?       14. Juli 2021 - 12. Sep. 2021                                       |                                   | Mehr<br>Test                                                                                                    | 0          |
| Karikaturen aus Ost- und Westeuropa zur Umwelt-<br>und Klimakrise – Ist die Welt noch zu retten? Tun wir<br>genug um die Klimakrise noch in den Griff zu bekom- | Mittwoch<br>28                    | Aehr Mehr                                                                                                    |            |

# **3** Konfiguration des Elements

## 3.1 Öffnen des Konfigurationsdialogs

Das Aussehen der Liste muss jetzt so verändert werden, dass Sie Filterungen zulassen. Fahren Sie mit der Maus auf die obere der beiden Zielscheiben.

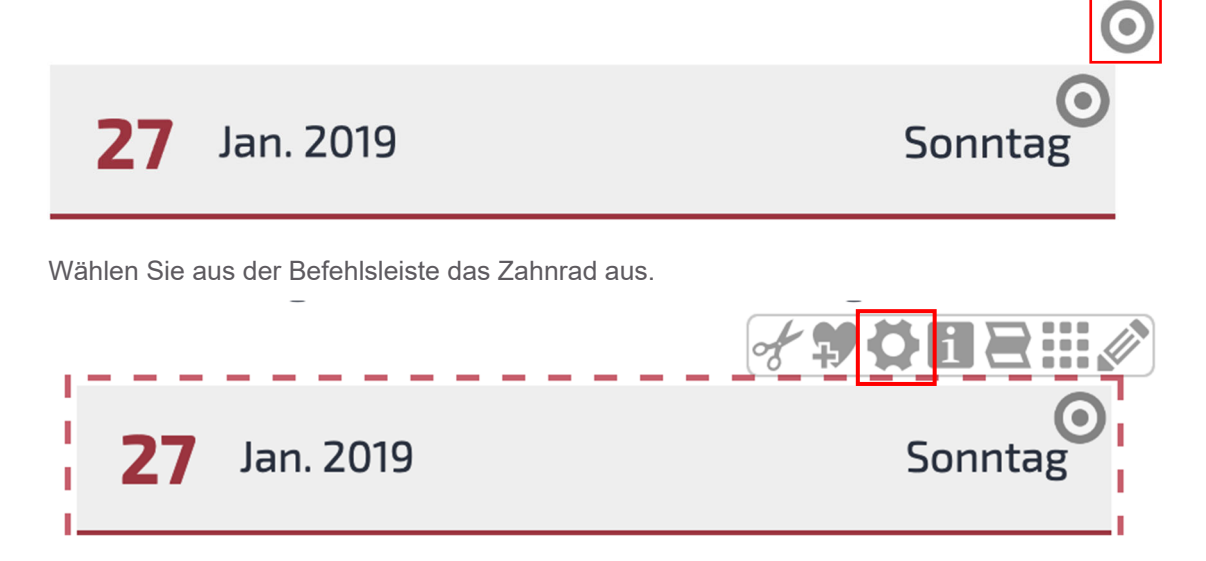

## 3.2 Einrichten eines Inhalts-Filters

Wollen Sie einen Inhaltsfilter einrichten, der die Anzeige von Terminen nach Kategorien erlaubt, wählen Sie im Dialog, der erscheint, unter "Formatter" den Punkt "Dynamische Liste: Inhalts-Filter" aus.

Bestätigen Sie Ihre Anpassung über die "OK-Taste".

| Element-Einstellungen                                                                     |                           |    | ×         |
|-------------------------------------------------------------------------------------------|---------------------------|----|-----------|
| → Veranstaltungsliste g     /.content/list-m/list_00023.xi     • Optionen für die Vorlage | efiltert<br>ml            |    |           |
| 🗌 Dieses Element kopieren                                                                 |                           |    |           |
| - Formatter                                                                               |                           |    |           |
| Dynamische Liste: Inhalts-Fil                                                             | ter'                      |    | • 📀       |
| <ul> <li>Einstellungen</li> </ul>                                                         |                           |    |           |
| CSS Anpassung                                                                             | (keine Auswahl)           |    | • 0       |
| Textsuche-Filter                                                                          | Anzeigen                  |    | • 0       |
| Textsuche-Platzhalter                                                                     |                           |    | 0         |
| Kategorie-Filter                                                                          | Ausgeklappt anzeigen      |    | • 0       |
| Kategorie-Darstellung                                                                     | Alle Kategorien ohne Pfad |    | • 0       |
| Kategorie-Auswahl                                                                         |                           |    | 0         |
| Kategorie-Überschrift                                                                     |                           |    | 0         |
| Kalender-Filter                                                                           | Ausgeklappt anzeigen      |    | • 0       |
| Kalender-Überschrift                                                                      |                           |    | 0         |
| Verzeichnis-Filter                                                                        | Ausblenden                |    | • 0       |
| Verzeichnis-Überschrift                                                                   |                           |    | 0         |
|                                                                                           |                           |    |           |
|                                                                                           |                           | ОК | Abbrechen |

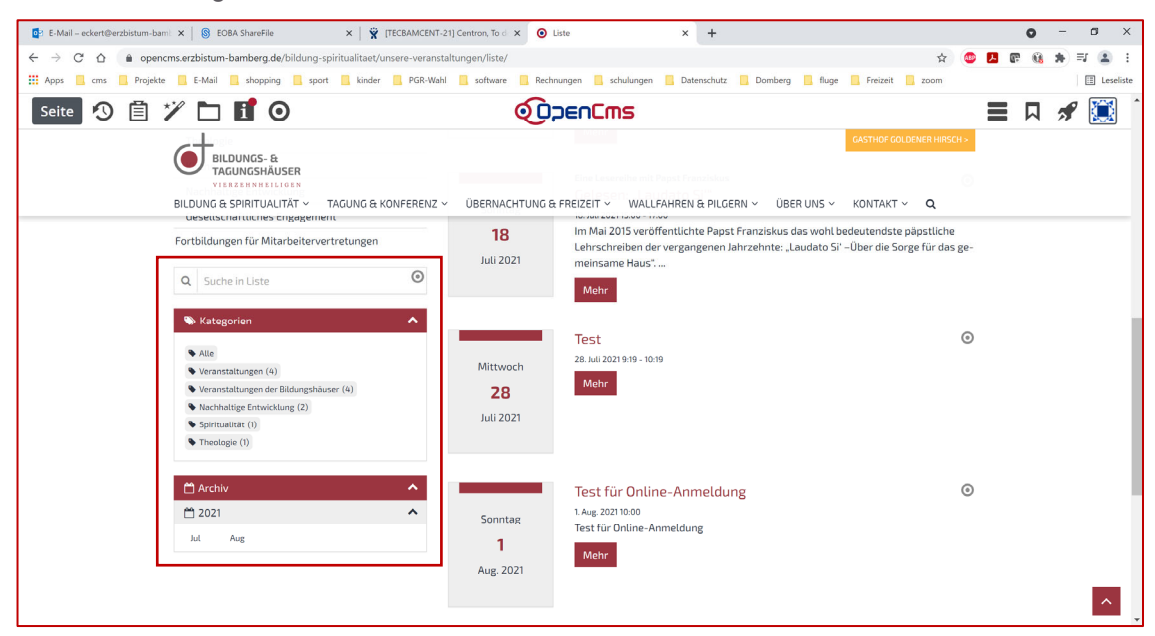

Die Veranstaltungsliste auf der Seite formt sich um.

Zum einen können Sie nach den Kategorien filtern, die den Terminen von Redakteursseite hinzugefügt wurden.

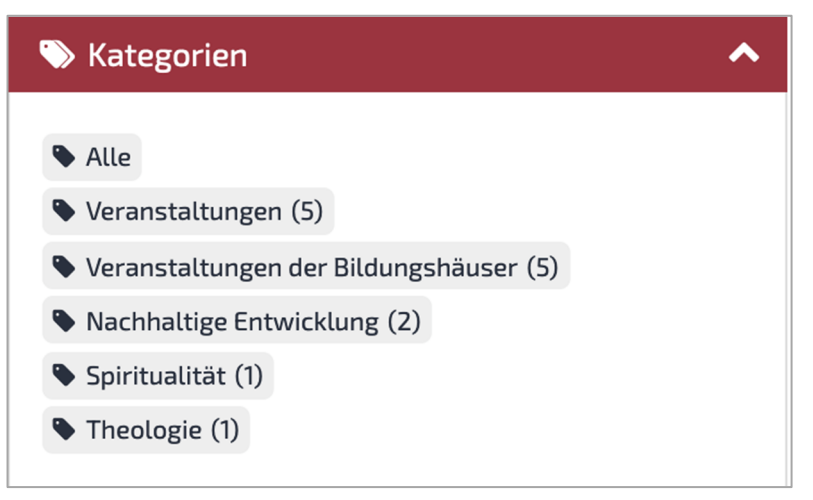

Zum anderen ist auch eine Auswahl nach Monaten möglich.

| 💾 Arch | าiv |     | ^ |
|--------|-----|-----|---|
| 📛 202  | 1   |     | ^ |
| Apr    | Jul | Aug |   |
| 💾 2019 | Ð   |     | ~ |

### 3.3 Einsetzen einer Sortier-Leiste

Alternativ können Sie bei der Konfiguration statt dem "Inhalts-Filter" im Formatter-Bereich die "Sortier-Leiste" auswählen.

| Element-Einstellungen ×                                                                                         |                           |     |           |
|----------------------------------------------------------------------------------------------------|---------------------------|-----|-----------|
| Veranstaltungsliste gefiltert /.content/list-m/list_00023.xml  Optionen für die Vorlage Dieses Element kopieren |                           |     | Ξ         |
| - Formatter                                                                                                    |                           |     |           |
| Dynamische Liste: Sortier-Leist                                                                                 | e'                        |     | • 0       |
| - Einstellungen                                                                                                 |                           |     |           |
| CSS Anpassung                                                                                                   | (keine Auswahl)           |     | • 0       |
| Titel-Sortieroption                                                                                             |                           |     | 0         |
| Datum-Sortieroption                                                                                             |                           |     | 0         |
| Ordnung-Sortieroption                                                                                           | 0                         |     | 0         |
| Kategorie-Filter                                                                                                | 0                         |     | 0         |
| Kategorie-Darstellung                                                                                           | Alle Kategorien ohne Pfad |     | • 0       |
| Kategorie-Auswahl                                                                                               |                           |     | 0         |
|                                                                                                    |                           | 01/ | Abbrechen |
|                                                                                                    |                           | OK  | Abbrechen |

Bestätigen Sie den Dialog wieder über die "OK-Taste".

Auf der Seite formt sich die Kopie der Veranstaltungsliste in der Navigationsliste im linken Bereich um. Durch Nutzen der Optionen können Sie die Sortierung der Terminanzeige auf der rechten Seite beeinflussen.

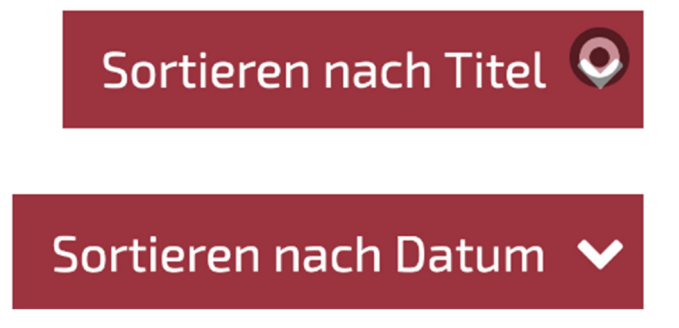

Je nachdem ob Sie "Aufsteigend" oder "Absteigend" wählen, verändert sich Ihre rechtsbefindliche Veranstaltungsliste.

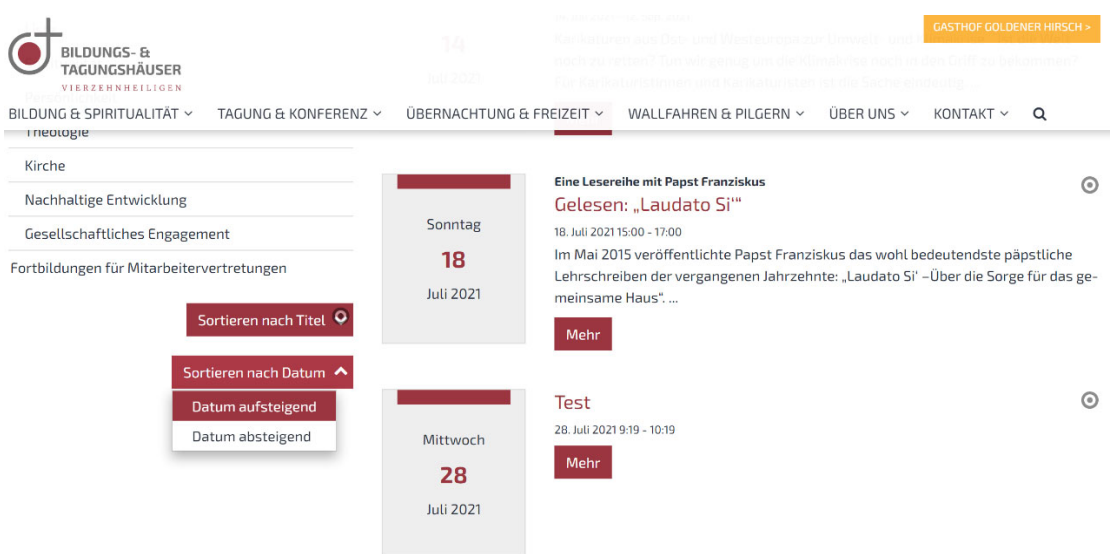